# Инструкция по регистрации в Единой системе идентификации и аутентификации (ЕСИА)

В ЕСИА существует три типа учетных записей:

- упрощенная (требуется ввести только ФИО и номер моб. телефона);
- стандартная;
- подтвержденная.

Для создания стандартной учетной записи понадобится:

- 1. паспорт;
- 2. страховое свидетельство обязательного пенсионного страхования (СНИЛС);
- 3. личный номер мобильного телефона (важно(!): учетная запись «привязывается» к номеру телефона – один номер – одна учетная запись).

# A CTUDE CONTRACTOR OF CONTRACTOR OF CONTRACTOR

# ШАГ 1. Создание простой учетной записи в ЕСИА

- В адресной строке браузера (программа для работы в Интернете: Internet Explorer, Google Chrome, Mozilla Firefox, Safari, Opera, Yandex Browser) набрать http://www.gosuslugi.ru.
- 2. На появившейся странице нажать на кнопку «РЕГИСТРАЦИЯ».
- Вам будет предложено пройти упрощенную процедуру регистрации, которая включает в себя заполнение простой формы и указание номера мобильного телефона.
- 4. По завершении заполнения формы нажать кнопку «Зарегистрироваться».

| Регистрация                                                  | Войт                                                                      |
|--------------------------------------------------------------|---------------------------------------------------------------------------|
| Фамилия                                                      |                                                                           |
| Имя                                                          |                                                                           |
| Мобильный телефон                                            | У меня нет мобильного телефон                                             |
| Нажимая на кнопку «Зареги<br>с <u>Условиями использовани</u> | стрироваться», вы соглашаетесь<br>а и <u>Политикой конфиденциальности</u> |
| Зареги                                                       | стрироваться                                                              |

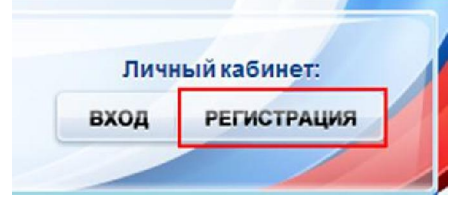

5. На этапе подтверждения номера мобильного телефона необходимо в поле «Код подтверждения» ввести комбинацию из цифр, высланных Вам в виде SMS-сообщения на мобильный телефон, указанный при регистрации. Нажать кнопку «Подтвердить».

| ЭЛЕКТРОННОЕ<br>ПРАВИТЕЛЬСТВО<br>ПРОФИЛЬ                                                            | Телефоны поддержки:<br>в России: 8 (800) 100-70-10<br>за границей: +7 (499) 550-18-39                                                              |                  |
|----------------------------------------------------------------------------------------------------|----------------------------------------------------------------------------------------------------|------------------|
| Подтверждение                                                                                      | номера мобильного телефона                                                                                                    |                  |
| На номер от<br>До окончания срока действия к<br>Не получили код подтверждени                       | правлен код подтверждения.<br>юда осталось <b>597 секунд</b> .<br>ия? Возможно, ваш номер написан с ошибкой. <u>Укажите правильный номер моб</u> и | пљного телефона. |
| Код подтверждения                                                                                  | Подтвердить Получить новый код подтверждения                                                                                                    |                  |
| Номер телефона будет использоваться:                                                               |                                                                                                    |                  |
| <ul> <li>для идентификации вашей учётной за</li> <li>для уведомлений о подозрительных ,</li> </ul> | аписи;<br>действиях с учётной записью;                                                                                                    |                  |
| • для уведомлений при получении госу                                                               | дарственных услуг.                                                                                                    |                  |
| Номер телефона не будет использоватьс                                                              | ся для отправки рекламных сообщений и в иных коммерческих целях.                                                                                   |                  |
|                                                                                                    |                                                                                                    |                  |

6. Если код указан корректно и система подтвердила Ваш номер телефона, то на следующем этапе Вам будет необходимо придумать пароль и задать его через специальную форму, введя два раза. Будьте внимательны, данный пароль будет использоваться для входа в Ваш личный кабинет, поэтому крайне не рекомендуется использовать простые комбинации цифр или букв.

| Contract in the second second           |                                                                                       |
|-----------------------------------------|---------------------------------------------------------------------------------------|
| Электронное<br>правительство<br>провиль | Телефоны поддержах:<br>в России: 8 (800) 100-70-10<br>ав границай: +7 (499) 550-18-39 |
| Задайте пароль                          |                                                                                       |
| <i>i</i> Для завершения репистрации ва  | м необходимо задить пароль, который будит использоваться для входа в систему.         |
|                                         |                                                                                       |
| Параль                                  |                                                                                       |

Предварительная регистрация завершена!

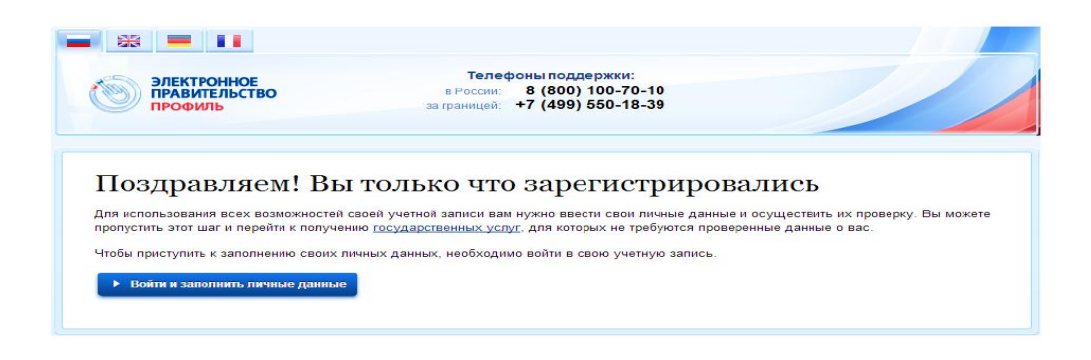

### ШАГ 2. Создание стандартной учетной записи в ЕСИА

 Войти в созданную учетную запись, используя номер телефона, указанный при регистрации, и заданный Вами пароль. При входе в учетную запись Вы увидите уже указанную личную информацию, а при переходе по ссылке «Редактировать», система уведомит Вас о том, что Вам необходимо подтвердить свою учетную запись.

| Вход Репктрация<br>Телефон E-mail CHMIC | Персональных данных Настройки учетной записи                                                               |
|-----------------------------------------|----------------------------------------------------------------------------------------------------|
| +76                                     |                                                                                                    |
| Паропь                                  | Персональные данные                                                                                        |
|                                         |                                                                                                    |
| Запсинить меня                          | Хотите больше возможностей?<br>Полтерате селе ристусе влась незамодиструга с органие свести терез Интернат |
| Войти                                   | Regreegypers Volume Consult organization departure                                                         |
| Не удается войти?                       |                                                                                                    |
|                                         | основная информация                                                                                        |
| войти при помощи                        | 01/O Crantprofe Zenritprefi                                                                                |
| Средства алектронной подписи            | TRUE 2000MULTE FROM                                                                                        |
| Универсальной алектронной карты         |                                                                                                    |
|                                         |                                                                                                    |

2. Перейти по кнопке «Подтвердить». Для Вас откроется форма, представленная на рисунке. Личные данные следует заполнять внимательно и аккуратно. Всего Вам предстоит заполнить 12 полей.

| Терсональные данные ———————————————————————————————————                                                                                                    | астройки учетной записи                                           |                        |
|----------------------------------------------------------------------------------------------------|-------------------------------------------------------------------|------------------------|
| Заполнение и п                                                                                                    | роверка личных данных                                             |                        |
| 1                                                                                                    | 2                                                                 | 3                      |
| Ввод личных данных                                                                                                    | Проверка личных данных                                            | Подтверждение личности |
| <ol> <li>Заполнить личные данные</li> <li>Дождаться завершения ав:</li> <li>Подтвердить личность одно</li> </ol>                                                                                          | гоматической проверки личных данных.<br>им из доступных способов. |                        |
| <ul> <li>Заполнить личные данные</li> <li>Дождаться завершения ав</li> <li>Подтвердить личность одн</li> <li>Заполните личные данные</li> </ul>                                                           | гоматической проверки личных данных.<br>им из доступных способов. |                        |
| <ul> <li>1. Заполнить личные данные<br/>2. Осждаться завершения ав<br/>3. Подтвердить личность одн</li> <li>Заполните личные данные</li> <li>Фамилия</li> </ul>                                           | оматической проверки личных данных.<br>им из доступных способов.  |                        |
| <ul> <li>1. Заполнить личные данные</li> <li>2. Дождаться завершения ав</li> <li>3. Подтвердить личность одн</li> </ul> ЗАПОЛНИТЕ ЛИЧНЫЕ ДАННЫЕ Фамилия Имя                                               | оматической проверки личных данных.<br>им из доступных способов.  |                        |
| <ul> <li>1. Заполнить личные данные<br/>2. Дождаться завершиня ав<br/>3. Подтвердить личность одн</li> <li>Заполните личные данные</li> <li>Фамилия</li> <li>Имя</li> <li>Отчество (если есть)</li> </ul> | оматической проверки личных данных.<br>им из доступных способов.  |                        |
| <ul> <li>1. Заполнить личные данные</li> <li>2. Дождаться завершения ав</li> <li>3. Подтвердить личность оди</li> </ul> ЗАПОЛНИТЕ ЛИЧНЫЕ ДАННЫЕ Фамилия Фамилия Имя Отчество (если есть) Пол              | томатической проверки личных данных.<br>им из доступных способов. |                        |

3. Отправить введенные данные на автоматическую проверку. Указанные Вами личные данные отправляются на автоматическую проверку в Пенсионный Фонд (ПФР) и ФМС России.

| ЭЛЕКТРОННОЕ<br>ПРАВИТЕЛЬСТВО                                                                                                    | в России: 8 (800) 100-70-10<br>+7 (499) 550 18 39                                                                            | Кадыкова С. 🕞                                                          |
|----------------------------------------------------------------------------------------------------|----------------------------------------------------------------------------------------------------|------------------------------------------------------------------------|
| ПРОФИЛЬ                                                                                                    | затраницеи. 17 (433) 556-16-53                                                                                               |                                                                        |
| Персональные данные Нас                                                                                                    | тройки учетной записи                                                                                                    |                                                                        |
|                                                                                                    |                                                                                                    |                                                                        |
| Заполнение и пр                                                                                                    | оверка личных данных                                                                                                    |                                                                        |
|                                                                                                    | 2)                                                                                                    | (3)                                                                    |
|                                                                                                    |                                                                                                    |                                                                        |
| вод личных данных                                                                                                    | проверка личных данных                                                                                                    | подтверждение личности                                                 |
| АВТОМАТИЧЕСКАЯ ПРОВЕРКА ЛИЧН                                                                                                    | ЫХ ДАННЫХ                                                                                                    |                                                                        |
| Проверка СНИЛС и персональных                                                                                                    | данных в Пенсионном фонде Российской Федерации                                                                               | d)                                                                     |
| 🥝 Проверка данных документа, удост                                                                                                   | говеряющего личность, в Федеральной миграционно                                                                              | ой службе Российской Федерации                                         |
| Проверка ваших личных данных за                                                                                                    | вершена                                                                                                    |                                                                        |
| Ваши личные данные проверены. После пов<br>Для получения ряда услуг требуется осущест<br>сейчас, либо осуществить эту процедуру поз» | торного входа в систему вам будет доступен расширенный пе<br>вить подтверждение вашей личности. Вы можете перейти к п<br>ке. | речень государственных услуг.<br>роцедуре подтверждения личности прямо |
| • Войти повторно                                                                                                    |                                                                                                    |                                                                        |
|                                                                                                    |                                                                                                    |                                                                        |
|                                                                                                    |                                                                                                    |                                                                        |

4. С результатами проверки Вы сможете ознакомиться через несколько минут. В особых случаях проверка может занять более длительный период времени. После того как данная процедура успешно завершится, на Ваш мобильный телефон будет выслано SMS-уведомление с результатом проверки, а так же соответствующее состояние отобразится на сайте.

| ваполнение и пр                                                                                                    | оверка личных данных                                                                                                    |                                                                                                    | завершена успешно. Теперь вам<br>доступен расширенный перечень |
|----------------------------------------------------------------------------------------------------|----------------------------------------------------------------------------------------------------|----------------------------------------------------------------------------------------------------|----------------------------------------------------------------|
| <u>~</u>                                                                                                    | 2                                                                                                    | (3)                                                                                                    | можете перейти к процелуре                                     |
| Rena menous assesses                                                                                                    | Праверка печения данные                                                                                                    | Child Bergingtowner (Service) B.                                                                                | полтвержления пичности                                         |
|                                                                                                    | LIX GARREN                                                                                                    |                                                                                                    | Воспользуйтесь ссылкой                                         |
| Paperson CHVITC in tests management                                                                                                    | анных в Техничение вожат Роксийской Федералия                                                                               |                                                                                                    | размещенной в вашем профиле                                    |
| Ромериа динных донументик, удост                                                                                                    | оверходото пачесть, в бедеральной катрациона                                                                                | oli crysče Pochilovali Represan                                                                                 |                                                                |
| роверка ваших личных данных за                                                                                                    | iepates                                                                                                    |                                                                                                    | MTS 15:50                                                      |
| ана наточных должных продадовкы. Постоя сое<br>на рассумания дадах собут среду на на соедеств<br>буда, собра посадательства, про предаду у след | ngenet magen over the same type, per over parameters of it<br>is regressing and shared mean the second constraint over<br>1 | aliante politika aliante la como de la como de la como de la como de la como de la como de la como de la como d |                                                                |
| Y Dates surgery                                                                                                    |                                                                                                    |                                                                                                    |                                                                |
|                                                                                                    |                                                                                                    |                                                                                                    |                                                                |

### ШАГ 3. Подтверждение учетной записи в ЕСИА

После того, как Ваша учетная запись прошла проверку, Вы можете повысить ее уровень до подтвержденной учетной записи для доступа к полному спектру государственных и муниципальных услуг.

Для этого существует несколько вариантов, которые зависят от способа подтверждения учетной записи, которую Вы выбрали на завершающем этапе регистрации стандартной учетной записи (шаг 2 после прохождения данных в ПФР и ФМС России):

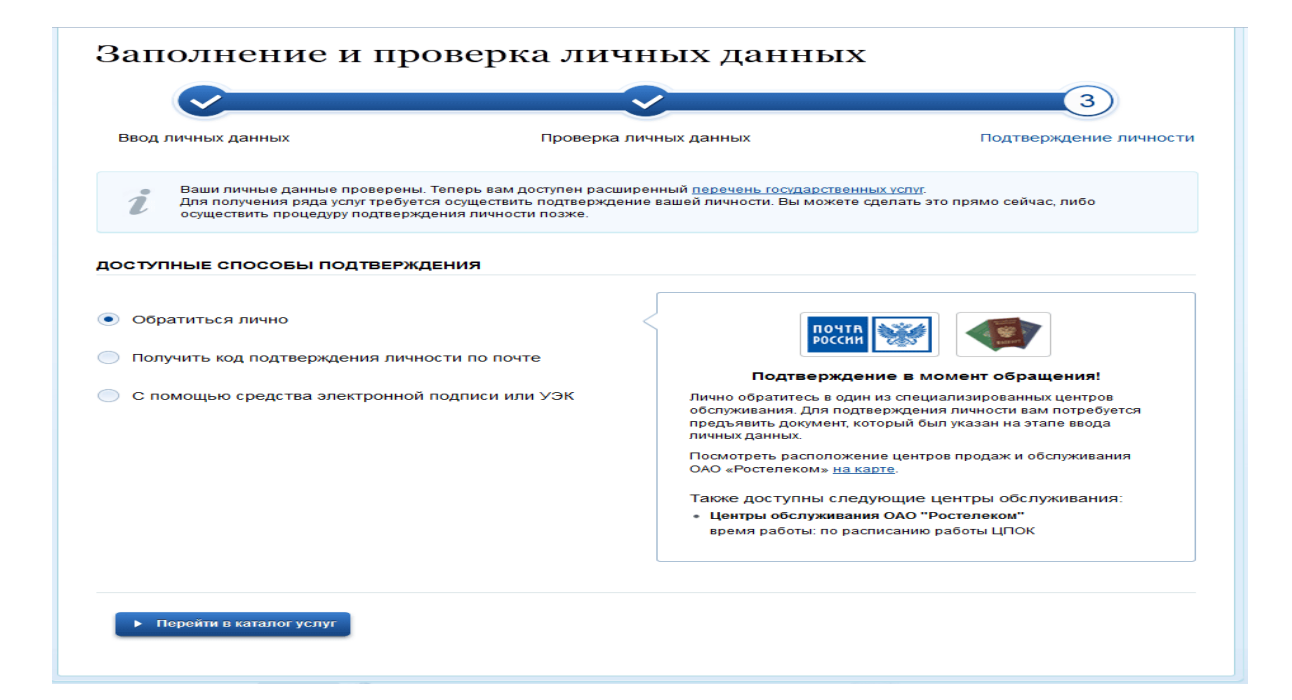

1. Лично обратиться в: офисы ПАО «Ростелеком», филиалы ФГУП «Почта России», филиалы ГБУ ЛО «МФЦ», местные органы по социальной защите населения. При себе необходимо иметь паспорт.

2. Дождаться заказного письма по почте.

3. Воспользоваться электронной подписью или УЭК, полученными в удостоверяющем центре.

Далее необходимо активировать свою учетную запись

| 8 💻 💵                                                                                                    |                                            |                                                                |                                                                 |  |
|----------------------------------------------------------------------------------------------------|--------------------------------------------|----------------------------------------------------------------|-----------------------------------------------------------------|--|
| ЭЛЕКТРОННОЕ<br>ПРАВИТЕЛЬСТВО<br>ПРОФИЛЬ                                                                                                    | Телеф<br>в России<br>за границей           | оны поддержки:<br>8 (800) 100-70-10<br>•7 (499) 550-18-39      |                                                                 |  |
| Единая учетная запись                                                                                                    | Succession and subsets                     | Регистрация                                                    | Baim                                                            |  |
| после регистрации вы можете использовать в<br>для доступа к сервисам Электронного правити                                                                                                    | ашу учетную запись<br>епьства              | Фамилия                                                        |                                                                 |  |
| Чем больше информации вы сообщите о себе                                                                                                    | тем больше                                 |                                                                |                                                                 |  |
| серенсов вам оудет доступно. Для получения<br>серенсам потребуется пройти процедуру подт                                                                                                    | доступа к некоторым<br>верждения личности. | Имя                                                            |                                                                 |  |
| Активация стандартной учетно                                                                                                    | ой записи                                  |                                                                |                                                                 |  |
| Если вы получили код активации, то воспольз<br>на якода в профиль и введите код активации                                                                                                    | уйтесь <u>этой ссылкой</u>                 | Мобильный телефон                                              | У меня нет мобильного телефона                                  |  |
| D                                                                                                    |                                            | -                                                              |                                                                 |  |
| регистрация учетной записи                                                                                                    |                                            |                                                                |                                                                 |  |
| Репистрировать учетную запись юридического<br>его руховодитель или лицо, имеющее право д<br>доверенности от имени юридического лица.                                                                                             | о лица может только<br>ействовать без      | Нажимая на кнопку «Зарегис<br>с <u>Условиями использования</u> | трироваться», вы соглашаетесь<br>и Политикой конфиденциальности |  |
| Руководителю необходимо сначала зарегистрироваться в качестве<br>физического лица, автем подтвердить свою личность<br>и воспользоваться <u>этой ссылкой</u> для входа в профиль и создажия<br>учетной записи корызического лица. |                                            | Зарегис                                                        | Зарегистрироваться                                              |  |

# После активации учетной записи у Вас появятся новые возможности

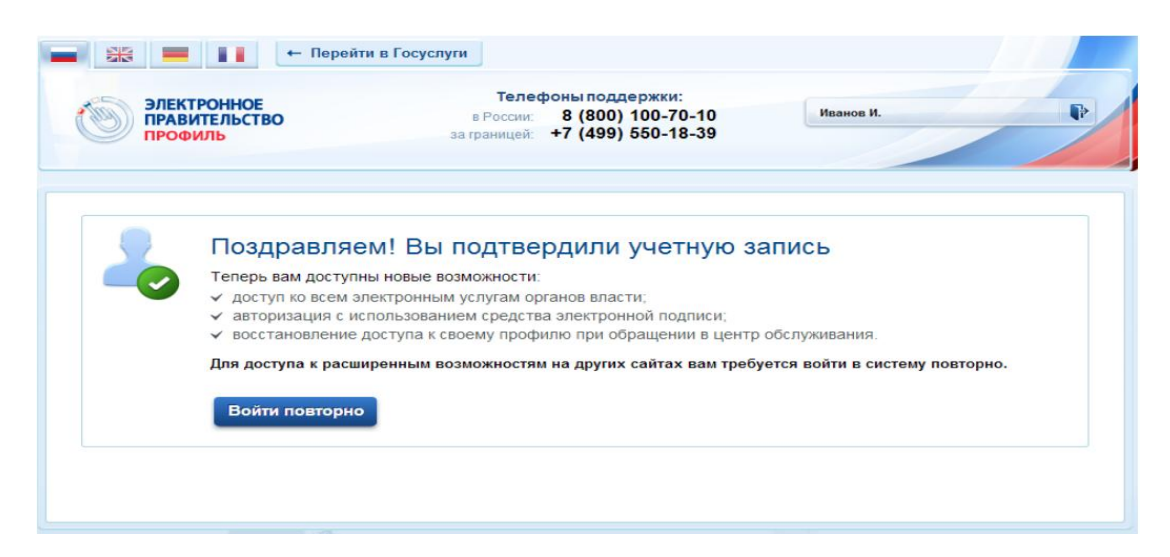